# 電子記録債権システムにおけるIEモードの解除手順

本書は、電子記録債権システムにおいてEdge(IEモード)への自動切替を解除するために 必要な事項をまとめた資料である。

## 【目次】

- Microsoft Edgeの動作環境
   オペレーティングシステムのバージョン確認方法
   Microsoft Edgeのバージョン確認方法
- 2. EdgeブラウザにおけるIEモードの解除手順
- 3. EdgeブラウザにおけるIEモードの解除確認

## 0. IEモード解除の流れ

電子記録債権システムにおいてIEモードの利用を解除するための手順は以下のとおり。

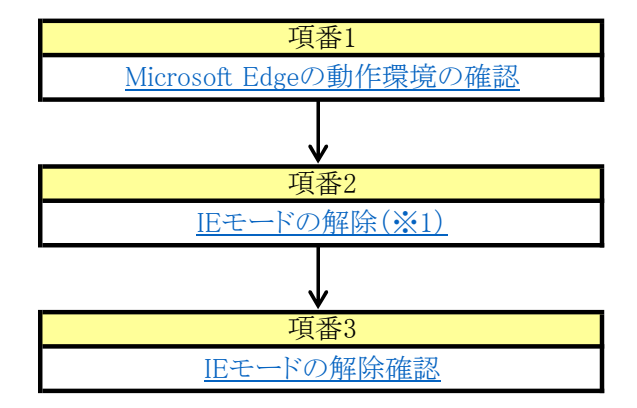

(※1)電子記録債権システムをEdge(IEモード)への自動切替にて利用中の方で、 IEモードでの利用を止めるために、IEモードの使用設定を解除する必要があります。

## 1. Microsoft Edgeの動作環境

電子記録債権システムにおいて、Microsoft Edgeを使用するための動作環境は以下のとおり。

| ご利用環境          | バージョン情報・設定内容                                | バージョン確認方法    |
|----------------|---------------------------------------------|--------------|
| オペレーティングシステム   | Microsoft Windows10 のサポート対象バージョン(※1参照)であること | <u>項番1.1</u> |
| Microsoft Edge | 最新バージョンであること(92.0.925.0以降)                  | <u>項番1.2</u> |

## (※1) Windows10のサポート対象バージョン

| Windows10                         |              |           |  |  |  |  |  |
|-----------------------------------|--------------|-----------|--|--|--|--|--|
| バージョン                             | エディション       | サポート終了    |  |  |  |  |  |
| 20日2<br>(更新プログラム:KB5003690<br>以降) | Enterpriseのみ | 2023/5/9  |  |  |  |  |  |
| 21日Z<br>(再転プログラム・VD5002600        | Pro          | 2023/6/13 |  |  |  |  |  |
| (更利ノロクノム:KD3003090<br>[1]除)       | Enterprise   | 2024/6/11 |  |  |  |  |  |
| ZZFIZ<br>(再新プログラム・KP5002600       | Pro          | 2024/5/14 |  |  |  |  |  |
| (更利ノロクノム:KD3003090                | Enterprise   | 2025/5/13 |  |  |  |  |  |

【注意】 Windows11 へのアップデートは行わないこと。

1.1 オペレーティングシステムのバージョン確認方法

①「スタート」→「設定」(歯車のアイコン)の順でクリックし、開いたWindowsの設定画面にて「システム」をクリックする。

|         | 設定 |                                     |                                    |                                          | - 0 | × |
|---------|----|-------------------------------------|------------------------------------|------------------------------------------|-----|---|
| dis and | -  |                                     | Windows の設定                        |                                          |     |   |
|         |    | Ę                                   | 設定の検索                              | Q                                        |     |   |
| 🗯 🧮 🔯 🤅 |    |                                     | <b>デバイス</b><br>Bluetooth、ブリンター、マウス | 電話<br>Android, iPhone のリンク               |     |   |
|         |    | ネットワークとインターネット<br>Wi-Fi、機内モード、VPN   | 個人用設定<br>皆素、ロック画面、色                | アプリ アンインストール、既定値、オブ の残能                  | 2e2 |   |
|         |    | アカウント<br>アカウント、メール、同期、電場、他<br>のユーザー | <b>小学 時刻と言語</b><br>音声認識、地域、日付      | びーム<br>Xbox Game Bar、キャプチャ、<br>信、ゲーム モード | R.  |   |
|         |    | き 簡単操作<br>ナレーター、拡大説、ハイコントラスト        | ク 検索 マイファイル、アクセス許可の検索              | <b>ブライバシー</b><br>場所、カメラ、マイク              |     |   |

② 左のメニューより「詳細情報」(一番下にある)をクリックすると、右側にオペレーティングシステムのバージョンが表示される。 (OSのバージョンによっては「詳細情報」ではなく「バージョン情報」と表示される場合がある。その場合は「バージョン情報」をクリックする)

| ← 設定                     |            |                                                       | - | × |
|--------------------------|------------|-------------------------------------------------------|---|---|
| ☆ ホーム                    | 詳細情幸       | ž                                                     |   |   |
| 設定の検索                    | ~ デバイスの仕   | 様                                                     |   |   |
| システム                     |            |                                                       |   |   |
|                          | HP ProBool | 450 G7                                                |   |   |
|                          | デバイス名      | jminagawaTpcb                                         |   |   |
| ロ パッテリー                  | プロセッサ      | Intel(R) Core(TM) i5-10210U CPU @ 1.60GHz 2.11<br>GHz |   |   |
| □ 記憶域                    | 実装 RAM     | 8.00 GB (7.84 GB 使用可能)                                |   |   |
|                          | デバイス ID    |                                                       |   |   |
| 13 タブレット                 | プロダクト ID   |                                                       |   |   |
|                          | システムの種類    | 64 ビット オベレーティング システム、x64 ベース プロセッサ                    |   |   |
| 目t マルチタスク                | ペンとタッチ     | このディスプレイでは、ペン入力とタッチ入力は利用できません                         |   |   |
| この PC へのプロジェクション         | שצ-        |                                                       |   |   |
| 🗙 共有エクスペリエンス             | この PC の名前  | を変更                                                   |   |   |
| 印 クリップボード                | Windows Ø  | 仕様                                                    |   |   |
| ジ リモート デスクトップ            | エディション     | Windows 10 Enterprise                                 |   |   |
|                          | バージョン      | 20H2                                                  |   |   |
| <ol> <li>詳細情報</li> </ol> | インストール日    | 2021/12/23                                            |   |   |
|                          | OS ビルド     | 19042.1415                                            |   |   |
|                          | シリアル番号     |                                                       |   |   |
|                          | エクスペリエンス   | Windows Feature Experience Pack 120.2212.3920.0       |   |   |

- 1.2 Microsoft Edgeのバージョン確認方法
  - ① Edgeブラウザのアドレスバーに「edge://settings/help」と入力し、エンターキーを押下するとMicrosoft Edgeのバージョンが表示される。 (右上の「・・・」→「設定」→「Microsoft Edgeについて」を順にクリックする方法でも表示可能)

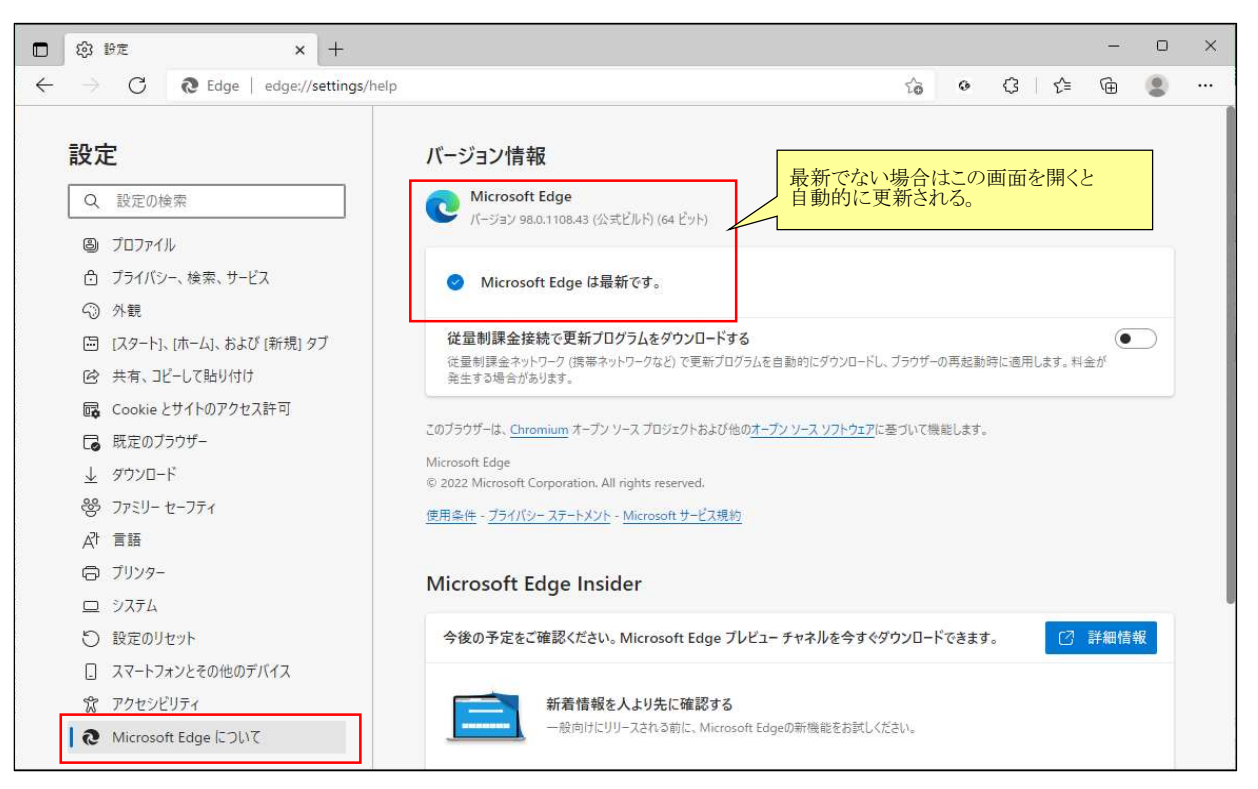

## 2. EdgeブラウザにおけるIEモードの解除手順

電子記録債権システムにおいて、IEモードを解除するための設定手順は以下のとおり。

#### 2.1 IEモードで表示するサイトを解除する設定

① Edgeブラウザのアドレスバーに「edge://settings/defaultbrowser」と入力し、エンターキーを押下し、「既定のブラウザー」画面を開く。

| Wilcrosoft Edge 2000 000 - L98                                                             |                                  | Õ               | 既定に設定する   |
|--------------------------------------------------------------------------------------------|----------------------------------|-----------------|-----------|
|                                                                                            |                                  |                 |           |
| ternet Explorer の互換性                                                                       |                                  |                 |           |
| Internet Explorer モード (IE モード) でサイトの再読み込みを許可 ⑦                                             |                                  | ć               | 5 許可 ~    |
| Microsoft Edge でブラウズするときに、互換性を確保するために Internet Explorer f                                  | が必要な場合は、Internet Explorer モ      | E-ドで再度読み込むこ     | とを選択できます。 |
|                                                                                            |                                  |                 | 追加        |
| Internet Explorer モート ベージ                                                                  |                                  | ジが 1 ページあります。   |           |
| Internet Explorer モート ベーン<br>これらのページは、ページ追加日から 7 日間 Internet Explorer モードで開きます. Inter      | rnet Explorer モードで自動的に開くペ        | 212 1 1 2011011 |           |
| Internet Explorer モート ベーン<br>これらのページは、ページ追加日から、7 日間 Internet Explorer モードで開きます、Inte<br>ページ | rnet Explorer モードで自動的に開くべ<br>追加日 | 有効期限            |           |

② 電子記録債権システムのURLの右にあるゴミ箱をクリックし、URLを削除する。

| Internet Explorer モードでサイトの再読み込みを許可 (2)<br>Microsoft Edge でブラウズするときに、互換性を確保するために Internet Expl<br>ドで再度読み込むことを選択できます。 | orer が必要な場合は、Inte        | met Explorer ₹- | 8H PJ 🗸 |                                     |
|----------------------------------------------------------------------------------------------------|--------------------------|-----------------|---------|-------------------------------------|
| Internet Explorer モード ページ<br>ごれらのページは、ページ追加日から 30 日間 Internet Explorer モードで開きま:<br>ページねります                          | す. Internet Explorer モード | で自動的に開くページが     | 追加      |                                     |
| ページ                                                                                                    | 追加日                      | 有効期限            |         | 対象URLの右にあるゴミ箱をクリック<br>するとURLが削除される。 |
| https://www01.smth.ip/eremon/7/7GU/7GU/7GU01.do                                                                     | 2022/2/7                 | 2022/3/9        | ŵ       |                                     |

#### <削除するURL>

電子記録債権システム https://www01.smtb.jp/eremon/Z/ZGU/ZGU01.do?op=init&bankCd=02

#### ③削除が完了したことを確認する。

| nternet Explorer モード (IE モード) でサイ | トの再読み込みを許可 🕜                                  | Ô                                       | 許可 🗸    |
|-----------------------------------|-----------------------------------------------|-----------------------------------------|---------|
| licrosoft Edge でブラウズするときに、互換性を確   | 雀保するために Internet Explorer が必要な場合は、Intern      | et Explorer モードで再度読み込むことを               | 選択できます。 |
| nternet Explorer モード ページ          |                                               |                                         | 追加      |
| れらのページは、ページ追加日から 7 日間 Intern      | et Explorer モードで開きます. Internet Explorer モードの一 | -覧に追加されているページがまだありませ                    | 5. C    |
|                                   |                                               | Selecessee of Constant States Selection |         |

## ④ 以上で解除は完了のため、「×」をクリックしてEdgeのブラウザを閉じる。

|              | € La          | ogin |   |   | × +                                                 |    |   |        | - |   | × |
|--------------|---------------|------|---|---|-----------------------------------------------------|----|---|--------|---|---|---|
| $\leftarrow$ | $\rightarrow$ | С    | Ø | ĉ | https://www01.smtb.jp/SecureMatrix?SN=1644198774905 | to | 0 | (3   ≦ | œ | 0 |   |

## 3. EdgeブラウザにおけるIEモードの解除確認

電子記録債権システムにおいて、Microsoft EdgeブラウザにおいてIEモードが解除されていることを確認するための手順を記載する。

| 確認手順 ① Edgeブラウザのアドレスバーに「電子記録債権システム」のUF 「https://www01.smtb.jp/eremon/Z/ZGU/ZGU01.do?op= | Lを入力し、エンターキーを押下する。<br>init&bankCd=0294」 |
|-----------------------------------------------------------------------------------------|-----------------------------------------|
| <ul> <li>         ・ 新しいタブ × +         ・         ・         ・</li></ul>                   | – o x                                   |
| ← → C ⊕ https://www01.smtb.jp/eremon/Z/ZGU/ZGU01.do?op=init&b                           | ankCd=0294                              |
| <ul> <li>② 電子記録債権システムのサイトが表示され、アドレスバーの左</li> </ul>                                      | に「IE」のロゴマークが <b>表示されていないこと</b> を確認する。   |
| 「IE」のロゴマークが<br>表示されていないことを<br>確認する。                                                     |                                         |
| 🗖 🙋 Login 🔪 🖌 +                                                                         | - o K                                   |
| ← → C https://www01.smtbjp/SecureMatrix?SN=1644198774                                   | 105 😘 👁 G   🕼 🕲 …                       |
|                                                                                         | 方信託銀行                                   |
|                                                                                         | TSUI TRUST BAVE                         |
| ログインID:                                                                                 | 更 閉じる                                   |
| ログインIDを)                                                                                | 力して下さい。                                 |
|                                                                                         |                                         |
|                                                                                         |                                         |
|                                                                                         |                                         |
|                                                                                         |                                         |
|                                                                                         |                                         |
|                                                                                         | ~                                       |
|                                                                                         |                                         |
|                                                                                         |                                         |
|                                                                                         |                                         |